# BUKU MANUAL PENDAFTARAN PERIZINAN ONLINE

# 1. Cara Masuk ke Aplikasi

Adapun untuk masuk ke dalam aplikasi Perizinan Online, terlebih dahulu jalankan aplikasi browser Google Chrome. Pada kolom isian alamat web *browser* tersebut ketikkan alamat aplikasi lalu tekan tombol *ENTER* pada keyboard Anda.

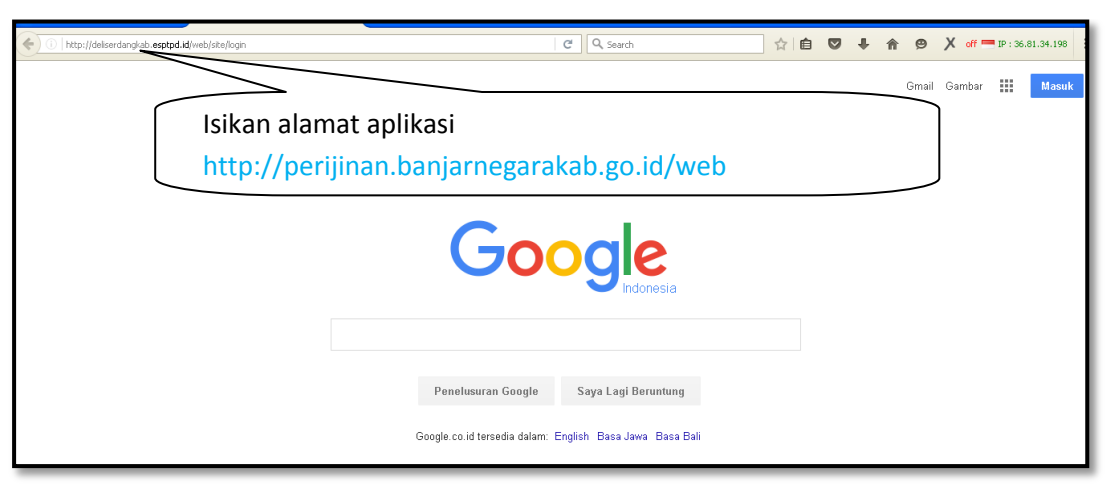

Gambar 1 . Cara Masuk ke Halaman Awal Perizinan Online

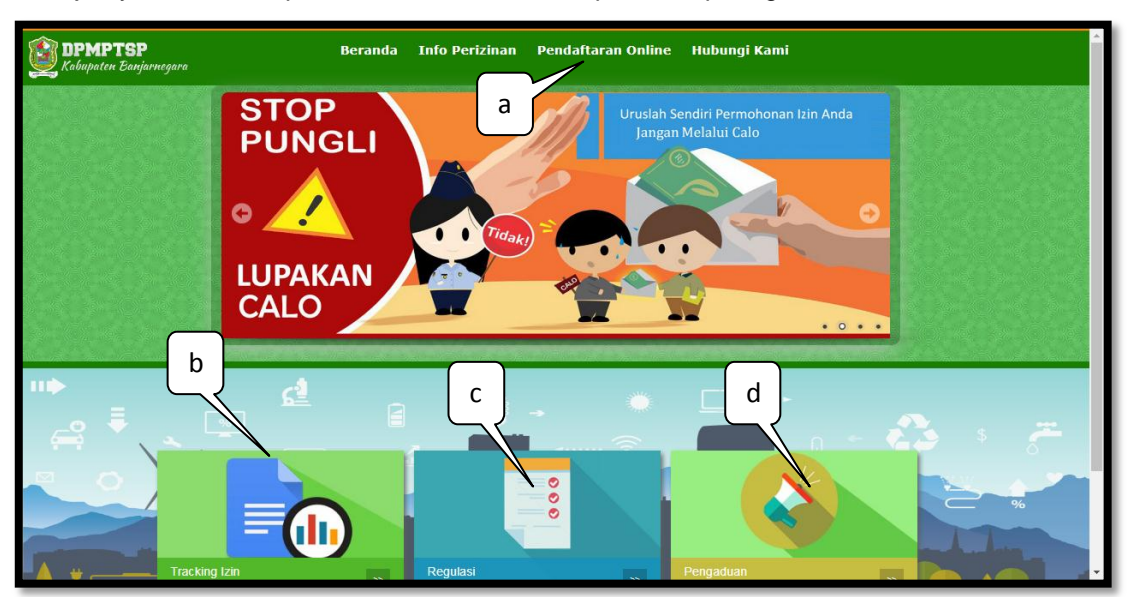

Selanjutnya akan ditampilkan halaman Beranda aplikasi seperti gambar berikut ini:

Gambar 2. Tampilan Landing Page Aplikasi

Keterangan:

- a. Berfungsi untuk masuk ke layanan pembuatan akun/login ke perizinan online.
- b. Berfungsi untuk masuk ke fitur monitoring status proses

- c. Berfungsi untuk menampilkan Regulasi Perizinan
- d. Berfungsi untuk Pengaduan

Untuk melakukan pendaftaran izin online klik menu berikut ini:

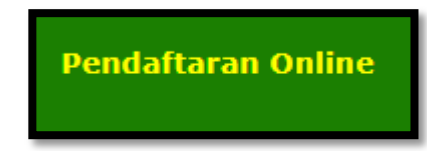

Gambar 3. Menu untuk Pendaftaran Online

# 2. Menu Pendaftaran Online

Cara untuk mendaftar perizinan online terlebih dahulu lakukan **Pendaftaran Akun Pemohon**. Klik pada menu "**pendaftaran online**" pada halaman utama aplikasi ini, selanjutnya akan muncul tampilan menu pendaftaran online. Berikut merupakan tampilan dari menu pendaftaran Online:

| Home / Lengkapi Data Pendaftaran |                              |              |
|----------------------------------|------------------------------|--------------|
|                                  | USER ACCOUNT                 |              |
| <b>i</b> sudah punya akur        | n silahkan login dibawah ini |              |
| ldentitas<br>Pemohon             | Pilih Identitas Pemohon      |              |
| Username                         |                              |              |
| Password                         |                              | Register Now |
| Lupa detail inform               | nasi masuk anda?             |              |
| Tidak punya akur                 | n? Buat Akun.                |              |
|                                  | ✓ Masuk Ø Reset              |              |

Gambar 4. Tampilan Halaman Pendaftaran Online

Apabila belum pernah mendaftar, klik pada tulisan "**Buat Akun**" selanjutnya akan ditampilkan form pengisian data untuk pendaftar perizinan online **baru**. Berikut ini adalah tampilan form pendaftaran online **baru**:

| Pendaftaran Online  Rembali ke halam  silehkan melakukan pendaftaran online di bawah ini  User Registration  DPMPTSP KABUPATEN BANJARNEGARA  Pendaftaran Online  Remohon * Pilih Jenis Pemohon *  Iden Semanton  Pendaftaran Online  Remohon *  Pendaftaran Online  Remohon *  Pendaftaran Online  Pendaftaran Online  Remohon *  Pendaftaran Online  Remohon *  Pendaftaran Online  Remohon *  Pendaftaran Online  Remohon *  Pendaftaran Online  Remohon *  Pendaftaran Online  Remohon *  Pendaftaran Online  Remohon *  Pendaftaran Online  Remohon *  Pendaftaran Online  Remohon *  Pendaftaran Online  Pendaftaran Online  Pendaftaran Online Pendaftaran Online Pendafta |               |
|----------------------------------------------------------------------------------------------------|---------------|
| DPMPTSP Jeris Pernohon * Pilih Jenis Pernohon *                                                                                                    | an sebelumnya |
| Nomor Identitas Perrohon * Usemane *                                                                                                    |               |
| Email *  GHCgec  Reload Captcha  harus diai captcha *                                                                                                    | giller now    |

Gambar 5. Tampilan Form Pengisian Pendaftar Baru

Isikan data pada form yang tersedia dengan mengisi data berikut ini:

- Pilih Jenis Pemohon (terdapat dua pilihan yaitu; perseorangan atau badan usaha)
- Apabila memilih jenis pemohon perseorangan maka akan dimuncukan isian berikut ini:

| Pendaftaran Online           |                           | C Kembali ke halaman sebelumnya |
|------------------------------|---------------------------|---------------------------------|
| silahkan melakukan pendafta  | ran online di bawah ini   |                                 |
| User Registration            |                           |                                 |
| Jenis Pemohon *              | Perseorangan 🔻            |                                 |
| Identitas Pemohon*           | Pilih Identitas Pemohon 🔻 |                                 |
| Nomor Identitas<br>Pemohon * |                           |                                 |
| Username *                   |                           | Register Now                    |
| Email *                      |                           | ••••                            |
|                              | гЧУdшR<br>Reload Captcha  |                                 |
|                              | harus diisi captcha *     |                                 |
|                              |                           |                                 |
|                              | Daftar                    |                                 |

Tampilan Pendaftaran Akun Online (Perseorangan)

- a. Pilih identitas pemohon (KTP/NIK/ NPWP/ Paspor), nomor identitas akan digunakan menjadi *username* untuk masuk ke dalam aplikasi.
- b. Isikan nomor identitas pemohon
- c. Isikan informasi alamat email (Wajib diisi, untuk verifikasi akun) dan
- d. Isikan kode **Captcha** sesuai dengan yang ditampilkan pada gambar **Captcha**. Apabila captcha terlalu sulit kli pada **Reload Captcha**.
- Apabila memilih jenis pemohon Badan Usaha maka akan dimuncukan isian berikut ini:

| Pendaftaran Online       | 9                          | Kembali ke halaman sebelumnya |
|--------------------------|----------------------------|-------------------------------|
| silahkan melakukan penda | ftaran online di bawah ini |                               |
| User Registration        |                            |                               |
| Jenis Pemohon *          | Badan Usaha                | T                             |
|                          |                            |                               |
| Nomor Identitas          |                            |                               |
| Pemohon (NPWP)           |                            |                               |
| Username *               |                            |                               |
|                          |                            |                               |
| Email *                  |                            | Register Now                  |
|                          |                            |                               |
|                          | гЧУдшR                     |                               |
|                          | Reload Captcha             |                               |
|                          | harus diisi captcha *      |                               |
|                          |                            |                               |
|                          |                            | Daftar                        |
|                          |                            |                               |

Tampilan Pendaftaran Akun Online (Badan Usaha)

- a. Isikan nomor identitas pemohon (NPWP), nomor identitas akan digunakan menjadi *username* untuk masuk ke dalam aplikasi.
- b. Isikan informasi alamat email (Wajib diisi, untuk verifikasi akun) dan
- c. Isikan kode **Captcha** sesuai dengan yang ditampilkan pada gambar **Captcha**. Apabila captcha terlalu sulit kli pada **Reload Captcha**.

Kemudian klik tombol **Daftar** untuk melakukan pendaftaran pemohon (**Akun untuk pendaftaran** online).

Apabila pendaftaran akun Anda berhasil maka akan ditampilkan notifikasi berikut ini:

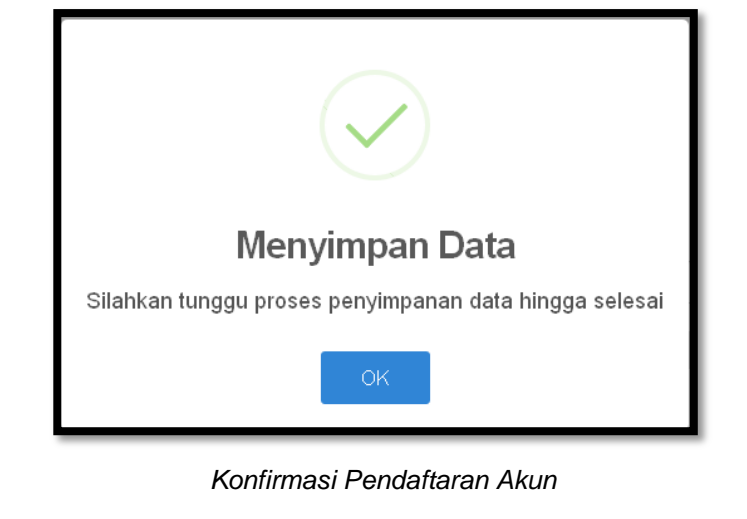

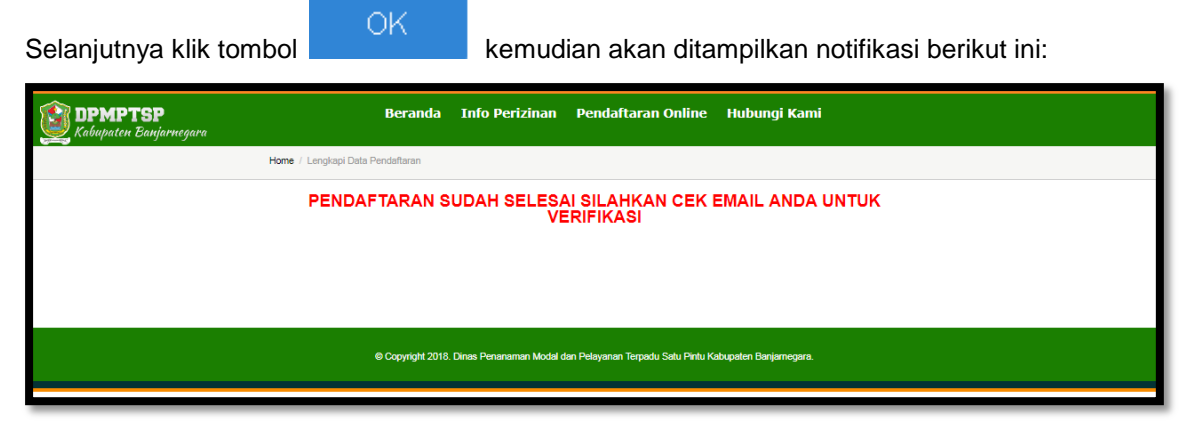

Notifikasi Pendaftaran Akun Telah Selesai

Selanjutnya cek Email Anda, untuk melakukan verifikasi akun. Apabila sudah, klik link verifikasi akun maka akan ditampilkan tampilan berikut ini:

| <b>DPMPTSP</b><br>Kabupaten Banjarnegara | Beranda                          | Info Perizinan                               | Pendaftaran Online                                                     | Hubungi Kami                     |
|------------------------------------------|----------------------------------|----------------------------------------------|------------------------------------------------------------------------|----------------------------------|
|                                          | Home / Lengkapi Data Pendaftaran |                                              |                                                                        |                                  |
|                                          | Selamat akun anda s<br>siu       | udah terverifikasi,<br>AHKAN LENGKAPI DATA / | silahkan login untuk me<br>AKUN ANDA MELALUI TOMBOL D<br>Lenglapi Data | akukan pendaftaran izin<br>BAWAH |
|                                          | © Copyright 2018.                | Dinas Penanaman Modal d                      | an Pelayanan Terpadu Satu Pintu Ka                                     | bupaten Banjamegara.             |

Gambar 18. Verifikasi Akun

Klik tombol Lengkapi Data, selanjutnya akan ditampilkan form pengisian detail password dan informasi permohon berikut ini:

| Username *              | 55555555555555555           |                            |
|-------------------------|-----------------------------|----------------------------|
| Email *                 | christian.diginetmedia      | @gmail.com                 |
|                         | BUAT PASS                   | WORD BARU                  |
| Password *              |                             |                            |
| Ketik Ulang Password    |                             |                            |
|                         |                             |                            |
|                         |                             |                            |
|                         | PERSONAL I                  | NFORMATION                 |
| Jenis identitas         |                             | Nomor identitas            |
| KTP                     | •                           | 5555555555555              |
| Nama Lengkap            |                             |                            |
| Kewarganegaraan         | Warga Negara Indo<br>Otavio | nesia O Warga Negara Asing |
| Alemat                  | (www)                       | (mm)                       |
|                         |                             | ,                          |
| Email                   |                             | //                         |
| christian.diginetmediad | Dgmail.com                  |                            |
| Nomor Handphone         |                             |                            |
| Nomor Telepon           |                             |                            |
| Tempat Lahir            |                             | Tanggal Lahir              |
|                         |                             | Tanggal Lahir              |

#### USER ACCOUNT

Gambar 6. Tampilan Form Personal Information

Perempuan

Ø Reset

Lakukan pengisian data pada form dengan mengisikan data berikut ini:

- Isikan password baruuntuk masuk ke dalam aplikasi (diisikan 2 kali)

Eski-iski

- Isikan nama lengkap Anda
- Isikan alamat lengkap
- Informasi alamat email
- Isikan informasi nomor Handphone (Konfirmasi Informasi Izin)
- Isikan informasi nomor Telepon
- Isikan informasi tempat dan tanggal lahir

Jenis Kelamin

- Isikan informasi jenis kelamin (laki-laki/perempuan)

Selanjutnya kemudian klik tombol "**Selesaikan Registrasi**" untuk menyimpan data atau klik tombol "Reset" untuk mereset isian data.

Selanjutnya Anda akan diarahkan ke halaman login aplikasi berikut ini:

|                          | USER ACCOUNT                 | Pilih jenis identitas pemohon                |
|--------------------------|------------------------------|----------------------------------------------|
| <b>i</b> sudah punya aku | n silahkan login dibawah ini |                                              |
| Identitas<br>Pemohon     | Pilih Identitas Pemohon      | Isikan username (nomor<br>identitas pemohon) |
| Username                 |                              |                                              |
| Password                 |                              | Isikan password                              |
| Lupa detail inform       | nasi masuk anda?             |                                              |
| Tidak punya aku          | n? Buat Akun.                | Klik untuk masuk<br>( <i>login</i> )         |

Gambar 7. Tampilan Form Login Akun Perizinan Online

Silahkan pilih jenis identitas pemohon, kemudian isikan *username* (nomor identitas yang sebelumnya sudah didaftarkan) dan isikan password yang sudah dibuat sebelumnya. Selanjutnya klik tombol **Masuk** untuk login ke dalam aplikasi pelayanan perizinan online.

# 3. Cara Mengajukan Permohonan Izin IMB Sederhana Secara Online

Untuk melakukan pendaftaran izin online IMB, terlebih *login* dengan *username* dan *password* yang sudah dibuat. Apabila sudah login akan halaman untuk pengajuan permohonan izin IMB seperti ditampilkan pada gambar berikut ini:

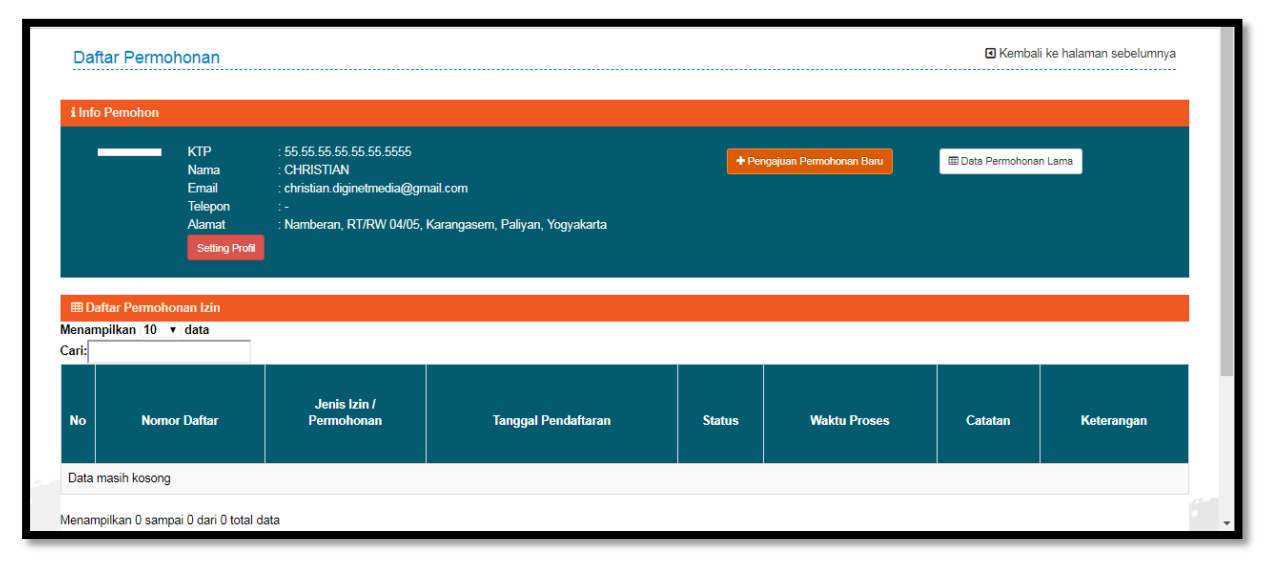

Gambar 8 . Tampilan Halaman untuk Pengajuan Permohonan Izin

🕂 Pengajuan Permohonan Baru

maka akan ditampilkan daftar bidang perizinan

Klik tombol berikut ini:

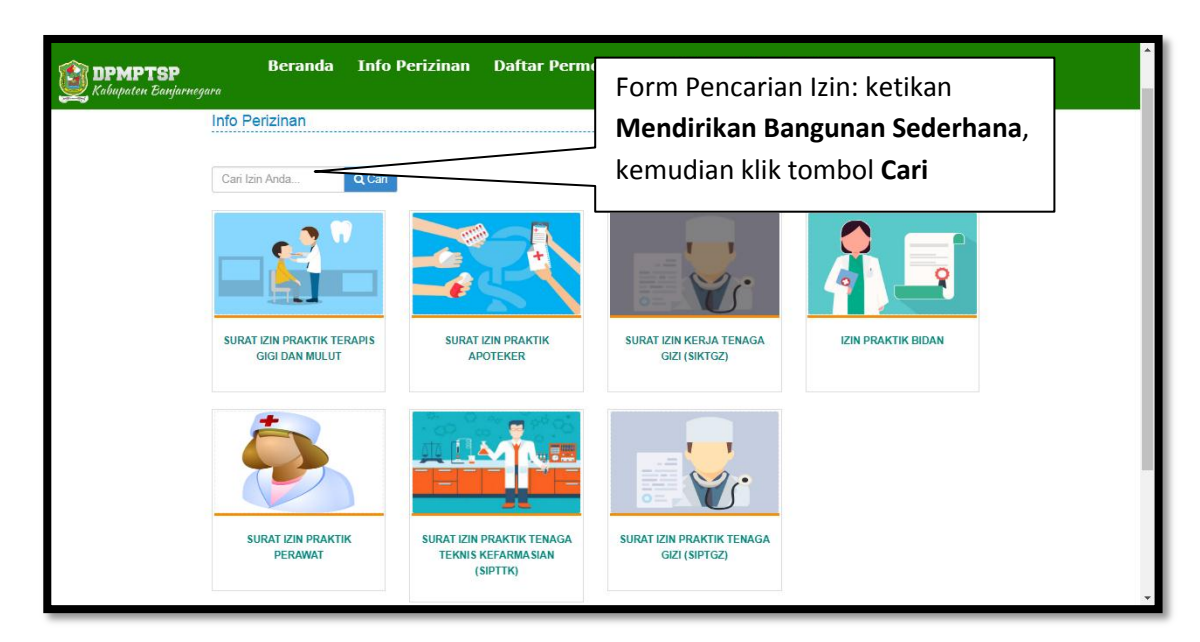

Gambar 9. Daftar Jenis Izin

Setelah melakukan pencarian data Izin Mendirikan Bangunan, akan ditampilkan hasil pencarian data berikut ini:

| Beranda Info Beranda Info      | Perizinan Daftar Permohonan Hubungi Kami Logout                    | * |
|--------------------------------|--------------------------------------------------------------------|---|
|                                | HASIL PENCARIAN                                                    |   |
|                                | Ditemukan data Hasil Pencarian dengan kata kunci <b>"apoteker"</b> |   |
|                                | SURAT IZIN PRAKTIK APOTEKER QDddai                                 |   |
|                                | SURAT IZIN PRAKTIK APOTEKER PERPANJANGAN QDetal                    |   |
| SURAT IZIN PRAKTIK<br>APOTEKER |                                                                    |   |
|                                | SURAT IZIN PRAKTIK APOTEKER BARU Q.Detal                           |   |
| SURAT IZIN PRAKTIK             |                                                                    | - |

Tampilan Hasil Pencarian Data Izin Mendirikan Bangunan

Selanjutnya klik tombol **Q** Detail kemudian akan ditampilkan informasi detail izin berikut ini:

| DPMPTSP Beranda Info<br>Kabupaten Banjarnegara | o Perizinan Dafta                                | Permohonan F                                                                                                    | Hubungi Kami L                                  | ogout                                                                      |  |
|------------------------------------------------|--------------------------------------------------|----------------------------------------------------------------------------------------------------|-------------------------------------------------|----------------------------------------------------------------------------|--|
| Home / Bidang Perizinan                        |                                                  |                                                                                                    |                                                 |                                                                            |  |
| DPMP TSP<br>KABUPATEN BANJARI                  | Bidang S<br>SURAT IZIN<br>Diskripsi<br>"SURAT IZ | RAT IZIN PRAKTIK<br>PRAKTIK APOTEKER BAR<br>Dasar Hukum Persya<br>IN PRAKTIK APOTEKER BA<br>Klik tor<br>Daftar<br>Permohonan<br>Perizinan | APOTEKER<br>aratan Formulir Pro<br>ARU"<br>mbol | Kembali ke halaman sebelumnya<br>sedur<br>Lama<br>Penrosesan<br>Hari Kerja |  |

Gambar 10. Tampilan Detail Izin

Selanjutnya klik pada tombol "**Daftar**" untuk mengajukan permohonan izin, kemudian akan muncul form pengisian untuk mengajukan permohonan izin mendirikan bangunan sederhana seperti ditampilkan pada gambar berikut ini:

| PEND/<br>SURAT IZIN PRAKTIK APO                                                                                                    | AFTARAN PERIZINAN<br>TEKER - SURAT IZIN PRAKTIK AI<br>BARU                                                                                                    | POTEKER                   |
|----------------------------------------------------------------------------------------------------|----------------------------------------------------------------------------------------------------|---------------------------|
| DATA PEMOHON                                                                                                    |                                                                                                    |                           |
| Nama Pemohon *                                                                                                    |                                                                                                    |                           |
| CHRISTIAN                                                                                                    |                                                                                                    |                           |
| Tempat, Tanggal Lahir *                                                                                                    |                                                                                                    |                           |
| Alamat Pemohon *                                                                                                    |                                                                                                    |                           |
| Namberan, RT/RW 04/05, Karangasem, Paliyan, Yogy                                                                                                    | akarta                                                                                                    |                           |
| Nomor HP *                                                                                                    |                                                                                                    |                           |
| Nomor Telp                                                                                                    |                                                                                                    |                           |
| •                                                                                                    |                                                                                                    |                           |
| Nomor Rekomendasi Dinas Kesehatan *                                                                                                    |                                                                                                    |                           |
| Tanggal Rekomendasi Dinkes *                                                                                                    |                                                                                                    |                           |
| Namer STR *                                                                                                    |                                                                                                    |                           |
|                                                                                                    |                                                                                                    |                           |
| STR berlaku sampal dengan *                                                                                                    |                                                                                                    |                           |
| Untuk berpraktik sebagai *                                                                                                    |                                                                                                    |                           |
|                                                                                                    |                                                                                                    |                           |
| Pada Sarana Kesehatan *                                                                                                    |                                                                                                    |                           |
| Alamat Sarana Kesehatan *                                                                                                    |                                                                                                    |                           |
| FORM INPUT SYARAT IZIN                                                                                                    |                                                                                                    |                           |
|                                                                                                    |                                                                                                    |                           |
| Surat Keterangan memiliki tempat Praktik / surat keteran<br>Choose File No file chosen                                                                                                    | igan dari pimpinan tempat kerja *                                                                                                    |                           |
| Plih Deri Arsip                                                                                                    |                                                                                                    |                           |
| Scan STR yang masih berlaku *                                                                                                    |                                                                                                    |                           |
| Choose File No file chosen                                                                                                    |                                                                                                    |                           |
| Pill Convesp                                                                                                    |                                                                                                    |                           |
| ocan Rekomendasi dari Repala Dinas Resenatan kab e                                                                                                    |                                                                                                    |                           |
| Choose File No file chosen                                                                                                    | anjarnegara *                                                                                                    |                           |
| Choose File No file chosen<br>Plille Dari Arstp                                                                                                    | anjamegara *                                                                                                    |                           |
| Choose File No file chosen File Deri Arsip Bon Rekomendesi deri Crigenisesi Profesi * Choose File No file chosen                                                                                                    | anjamegara "                                                                                                    |                           |
| Choose File No file chosen<br>Plih Cerl Arsto<br>Bcan Rekomendesi dari Ciganisasi Profesi *<br>Choose File No file chosen<br>Plih Cerl Arsto                                                                                                    | anjamegara "                                                                                                    |                           |
| Choose File No file chosen<br>Filh Dari Arsto<br>Bcan Rekomendasi dari Cirganisasi Profesi *<br>Choose File No file chosen<br>Filh Dari Arsto<br>Bcan Burat keterangan dari sehat dari dokter yang mem                                                                                                    | enjemegara *                                                                                                    |                           |
| Choose File No file chosen<br>Filh Darl Arsio<br>Scan Rekomendasi dari Choseniasi Profesi *<br>Choose File No file Chosen<br>Filh Darl Arsio<br>Bcan Burst keterangan dari sehat dari dokter yang mem<br>Choose File No file chosen                                                                                                    | enjemegara *                                                                                                    |                           |
| Choose File No file chosen<br>Plih Derl Arsto<br>Bcan Rekomendesi dari Ciganisasi Profesi *<br>Choose File No file chosen<br>Plih Derl Arsto<br>Bcan Buret keterangan dari sehat dari dokter yang mem<br>Choose File No file chosen<br>Plih Derl Arsto                                                                                                    | enjemegara *<br>IIki surst izin praktik *                                                                                                    |                           |
| Choose File No file chosen<br>Filih Dari Arsto<br>Bean Rekomendasi dari Cirganisasi Profesi *<br>Choose File No file chosen<br>Filih Dari Arsto<br>Bean Burat ketarangan dari sehat dari dokter yang mem<br>Choose File No file chosen<br>Filih Dari Arsto<br>Bean (esan Terski)r *<br>Choose File No file chosen                                                                                                    | enjemegara *<br>Iliki surat izin praktik *                                                                                                    |                           |
| Choose File, No file chosen<br>Filh Derf Arsto<br>Bean Rekomendasi dari Cirganisasi Profesi *<br>Choose File, No file chosen<br>Filh Derf Arsto<br>Bean Burst keterangan dari sehat dari dokter yang mem<br>Choose File, No file chosen<br>Filh Derf Arsto<br>Bean (esah Terskhir *<br>Choose File, No file chosen<br>Filh Derf Arsto                                                                                                    | enjemegara *<br>Iliki surat izin praktik *                                                                                                    |                           |
| Choose File, No file chosen<br>Filih Dari Arsto<br>Boan Rekomendasi dari Cirganisasi Profesi *<br>Choose File, No file chosen<br>Filih Dari Arsto<br>Boan Burst keterangan dari sehat dari dokter yang mem<br>Choose File, No file chosen<br>Filih Dari Arsto<br>Boan (esah Tershir *<br>Choose File, No file chosen<br>Filih Dari Arsto<br>Boan Lista Lame (untuk Perpanjangan)<br>Chosen Lin Lame (untuk Perpanjangan)                                                                                                    | enjemegara *                                                                                                    |                           |
| Choose File, No file chosen  Plih Deri Arsto  Scan Rekomendasi dari Organisasi Profesi * Choose File, No file chosen  Plih Deri Arsto  Scan Burat keterangan dari sehat dari dokter yang mem Choose File, No file chosen  Plih Deri Arsto  Scan (esah Terskhir * Choose File, No file chosen  Plih Deri Arsto  Bcan (esah Terskhir * Choose File, No file chosen  Plih Deri Arsto  Bcan (and Lin Lame (untuk Perpanjangan) Choose File, No file chosen  Plih Deri Arsto  Bcan (untuk Perpanjangan) Choose File, No file chosen  Plih Deri Arsto                                                                                                    | anjemegara *                                                                                                    |                           |
| Choose File, No file chosen<br>File Dari Arsto<br>Bean Rekomendasi dari Cirganisasi Profesi *<br>Choose File, No file chosen<br>File Dari Arsto<br>Bean Burat ketarangan dari sehat dari dokter yang mem<br>Choose File, No file chosen<br>File Dari Arsto<br>Bean (esan Terski)r *<br>Choose File, No file chosen<br>File Dari Arsto<br>Bean (esan Terski)r *<br>Choose File, No file chosen<br>File Dari Arsto<br>Bean (tin Lame (untuk Perpanjangan)<br>Choose File, No file chosen<br>File Dari Arsto<br>Des foto werne terbaru ukuyan 4x6 sebanyak 2 tembar *                                                                                                    | enjemegara *                                                                                                    |                           |
| Choose File, No file chosen<br>Filh Dari Arsto<br>Bean Rekomendasi dari Cirganisasi Profesi *<br>Choose File, No file chosen<br>Filh Dari Arsto<br>Bean Burst keterangan dari sehat dari diokter yang mem<br>Choose File, No file chosen<br>Filh Dari Arsto<br>Bean (esah Terskhir *<br>Choose File, No file chosen<br>Filh Dari Arsto<br>Bean Isin Lame (untuk Perpanjangan)<br>Choose File, No file chosen<br>Filh Dari Arsto<br>pes foto warna terbaru ukuran 4x6 sebanyak 2 lember *<br>Choose File, No file chosen                                                                                                    | enjemegara *                                                                                                    |                           |
| Choose File, No file chosen<br>Filh Derf Arsto<br>Bean Rekomendasi dari Cirganiassi Profesi *<br>Choose File, No file chosen<br>Filh Derf Arsto<br>Bean Burst keterangan dari sehat dari dokter yang mem<br>Choose File, No file chosen<br>Filh Derf Arsto<br>Bean Italn Lama (untuk Perpanjangan)<br>Choose File, No file chosen<br>Filh Derf Arsto<br>pas foto warma terbaru ukuran dwS sebanyak 2 lembar *<br>Choose File, No file chosen<br>Filh Derf Arsto                                                                                                    | enjemegara *                                                                                                    |                           |
| Choose File, No file chosen<br>Filh Dari Arsto<br>Boan Rekomendasi dari Cirganisasi Profesi *<br>Choose File, No file chosen<br>Filh Dari Arsto<br>Boan Burst keterangan dari sehat dari dokter yang mem<br>Choose File, No file chosen<br>Filh Dari Arsto<br>Boan (esah Terskhir *<br>Choose File, No file chosen<br>Filh Dari Arsto<br>Boan Lain Lama (untuk Perpanjangan)<br>Choose File, No file chosen<br>Filh Dari Arsto<br>pas foto warma terioaru ukuran 4x6 sebanyak 2 lembar *<br>Choose File, No file chosen<br>Filh Dari Arsto<br>pas foto warma terioaru ukuran 4x6 sebanyak 2 lembar *<br>Choose File, No file chosen<br>Filh Dari Arsto<br>Titk Lokasi Lathude(Lintang) / Longitude(Bujur)                                                                                                    | enjemegara *                                                                                                    |                           |
| Choose File, No file chosen  File Dari Arsto  Scan Rekomendasi dari Cirganisasi Profesi * Choose File, No file chosen  File Dari Arsto  Scan Burst keterangan dari sehat dari dokter yang mem Choose File, No file chosen  File Dari Arsto  Scan (ssan Terski)r * Choose File, No file chosen  File Dari Arsto  Bcan (stan Terski)r * Choose File, No file chosen  File Dari Arsto  Bcan (stan Terski)r * Choose File, No file chosen  File Dari Arsto  Bcan (stan Terski)r * Choose File, No file chosen  File Dari Arsto  Das foto warna terbaru ukuran Av6 sebanyak 2 lember * Choose File, No file chosen  File Dari Arsto  Das foto warna terbaru ukuran Av6 sebanyak 2 lember * Choose File, No file chosen  File Dari Arsto  Titik Lokasi Letitude(Unitang) / Longitude(Bujur)  Titik Lokasi                                                         | enjemegara *<br>Iiki surat izin praktik *                                                                                                    | PitrLater                 |
| Choose File, No file chosen<br>File Dari Arsto<br>Bean Rekomendasi dari Chganisasi Profesi *<br>Choose File, No file chosen<br>File Dari Arsto<br>Bean Burst keterangan dari sehat dari dokter yang mem<br>Choose File, No file chosen<br>File Dari Arsto<br>Bean (asah Terskhir *<br>Choose File, No file chosen<br>File Dari Arsto<br>Bean (asah Terskhir *<br>Choose File, No file chosen<br>File Dari Arsto<br>Bean (asah Terskhir *<br>Choose File, No file chosen<br>File Dari Arsto<br>Bean (asah Terskhir *<br>Choose File, No file chosen<br>File Dari Arsto<br>Des foto warne terbaru ukuran 4x6 sebanyak 2 lember *<br>Choose File, No file chosen<br>File Dari Arsto<br>Tek Lokesi Lathude(Linteng) / Longitude(Bujur)<br>Tek Lokesi                                                                                                    | anjemegara *<br>IIKi surat izin praktik *<br>TRik Lokesi                                                                                                    | Pih Labur                 |
| Choose File, No file chosen Filh Dari Arsto Bean Rekomendasi dari Cirganiassi Profesi * Choose File, No file chosen Filh Dari Arsto Bean Burst keterangan dari sehat dari dokter yang mem Choose File, No file chosen Filh Dari Arsto Bean (sah Terskhir * Choose File, No file chosen Filh Dari Arsto Bean Italin Lama (untuk Perpanjangan) Choose File, No file chosen Filh Dari Arsto Des flob warina terbaru ukuran 4x6 sebanyak 2 lembar * Choose File, No file chosen Filh Dari Arsto Des flob warina terbaru ukuran 4x6 sebanyak 2 lembar * Choose File, No file chosen Filh Dari Arsto Des flob warina terbaru ukuran 4x6 sebanyak 2 lembar * Choose File, No file chosen Filk Lokesi Lethude(Lintang) / Longitude(Bujur) Titik Lokesi Oengan Ini menyatakan bahwa data yang say dengan ketentuan perundang-undangan yang                           | enjemegere *<br>IIKi surst IZIn prektik *<br>TTBK Lokesi<br>ve kirim edalah bener dan valid. Baya bersedia menerima da<br>g bertaku apabila data yang caya kirim tidak bener dan tidak | Pth Lobud<br>Ricci cacual |
| Choose File, No file chosen  File Dari Arsto  Scan Rekomendasi dari Cirganiassi Pirofesi * Choose File, No file chosen  File Dari Arsto  Scan Burst keterangan dari sehat dari dokter yang mem Choose File, No file chosen  File Dari Arsto  Boan (esan Terskhir * Choose File, No file chosen  File Dari Arsto  Boan (esan Terskhir * Choose File, No file chosen  File Dari Arsto  Boan (esan Terskhir * Choose File, No file chosen  File Dari Arsto  Boan (esan Terskhir * Choose File, No file chosen  File Dari Arsto  Boan (esan Terskhir * Choose File, No file chosen  File Dari Arsto  Das folo warna terbaru ukuran 4x6 sebanyak 2 lembar * Choose File, No file chosen  File Dari Arsto  Titik Lokasi Latitude(Unitang) / Longitude(Bujur)  Titik Lokasi  Congan ini menyatakan bahwa data yang (es) Cengan ini menyatakan bahwa data yang (es) | njemegere "<br>Iiki suret izin prektik "<br>Ttilk Lokasi<br>ra kirim adalah benar dan valid. Baya bersedia memerima sa<br>g bertaku apabila data yang saya kirim tidak benar dan tidak | Pit Lober<br>fikel cocupi |

Gambar 11. Tampilan Form Pengajuan Permohonan Izin Mendirikan Bangunan Sederhana

Lakukan pengisian data pada form dengan mengisikan data berikut ini (isian data berikut kami memakai contoh form pendaftaran Izin Lembaga Penempatan Tenaga Kerja Swasta, setiap izin berbeda-beda formnya):

- DATA PEMOHON
- Isikan Nama Pemohon
- Isikan Tempat, Tanggal Lahir
- Isikan Alamat Pemohon
- Isikan Nomor HP
- Isikan Nomor Telp
- Isikan Nomor Rekomendasi Dinas Kesehatan
- Isikan Tanggal Rekomendasi Dinkes
- Isikan Nomor STR
- Isikan STR berlaku sampai dengan
- Isikan Untuk berpraktik sebagai
- Isikan Pada Sarana Kesehatan
- Isikan Alamat Sarana Kesehatan
- FORM INPUT SYARAT IZIN
- Upload Scan Formulir Surat Permohonan Izin Bertandatangan Bermaterai
- Upload Scan Scan KTP/identitas pemohon
- Upload Scan Surat Keterangan memiliki tempat Praktik / surat keterangan dari pimpinan tempat kerja
- Upload Scan STR yang masih berlaku
- Upload Scan Rekomendasi dari Kepala Dinas Kesehatan kab Banjarnegara
- Upload Scan Rekomendasi dari Organisasi Profesi
- Upload Scan Surat keterangan dari sehat dari dokter yang memiliki surat izin praktik
- Upload Scan Ijasah Terakhir
- Upload Scan Izin Lama (untuk Perpanjangan)
- Upload Scan foto warna terbaru ukuran 4x6 sebanyak 2 lembar
- Isikan koordinat lokasi, Latitude (Contoh: -7.1823197) dan Longitude (Contoh: 110.3917453)

kemudian dibagian bawah terdapat konfirmasi pernyataan bahwa data yang diisikan adalah valid silahkan beri tanda *checklist* (klik pada *Checkbox* / kotak disebelah kiri pernyataan).

Ajukan Permohonan Selanjutnya klik tombol (Ajukan Permohonan) untuk mengajukan Batalkan Permohonan permohonan izin, atau klik tombol (Batalkan Permohonan) untuk melakukan pembatalan.

Daftar permohonan izin yang sudah diajukan akan ditampilkan pada table daftar permohonan seperti ditampilkan pada gambar berikut ini:

| Kabupaten Ban                                   | jarnegara                                   |                                                                                                    | Beranda Info                                | Perizinan Daftar | Permohona            | n Hubungi Kami     | Logout                        |
|-------------------------------------------------|---------------------------------------------|----------------------------------------------------------------------------------------------------|---------------------------------------------|------------------|----------------------|--------------------|-------------------------------|
| lome / Daftar Per                               | izinan                                      |                                                                                                    |                                             |                  |                      |                    |                               |
| Daftar Permol                                   | ionan                                       |                                                                                                    |                                             |                  |                      |                    | Kembali ke halaman sebelumnya |
| Info Pemohon                                    |                                             |                                                                                                    |                                             |                  |                      |                    |                               |
|                                                 | KTP<br>Nama<br>Email                        | : 55.55.55.55.55.55.55555<br>: CHRISTIAN<br>: christian.diginetmedia@gmail.com                           |                                             | •                | Pengajuan Permohonar | n Baru 🖽 Data Perm | nohonan Lama                  |
| Daftar Permoho                                  | Telepon<br>Alamat<br>Setting Profil         | : -<br>: Namberan, RT/RW 04/05, Karangasen                                                               | , Paliyan, Yogyakarta                       |                  |                      |                    |                               |
| Daftar Permoho<br>nampilkan 10 ▼<br>i:<br>o Nom | Telepon<br>Alamat<br>Setting Profil<br>data | : Namberan, RT/RW 04/05, Karangasen<br>: Namberan, RT/RW 04/05, Karangasen<br>Jenis Izin /<br>Permohonan | , Palyan, Yogyakarta<br>Tanggal Pendaftaran | Siatus           | Waktu<br>Proses      | Catatan            | Keterangan                    |

Gambar 12. Tampilan Daftar Permohonan Izin

Pada tabel paling kanan terdapat informasi status izin sudah diverifikasi/ belum, apabila sudah diverifikasi maka akan tampil tombol **Cetak Tanda Terima** untuk mencetak tanda terima permohonan izin.

 a. Fitur link untuk masuk ke halaman Keluhan dan Saran, Cek Status Proses dan Informasi Regulasi Perizinan

Fitur link ini terletak di bawah fitur buku panduan, berikut ini adalah tampilan dari 3 (tiga) fitur di atas:

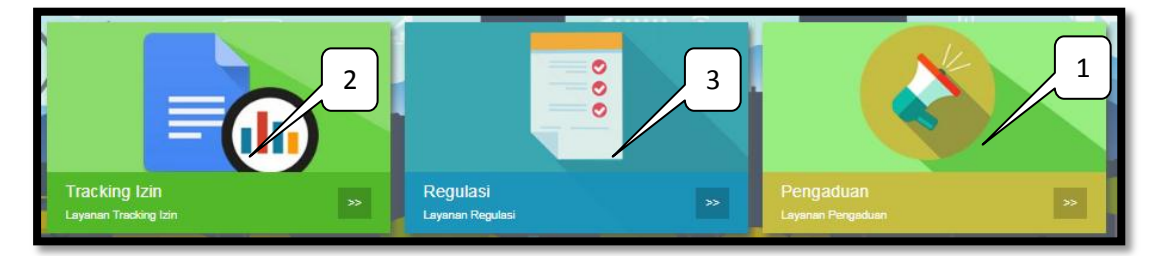

Gambar 13. Tampilan Fitur Link Keluhan dan Saran, Status Proses dan Regulasi

Keterangan:

1. Fitur Pengaduan

Apabila anda memliki keluhan dan saran dapat diisikan di fitur keluhan dan saran klik pada **icon paling kanan (Tulisan Pengaduan),** selanjutnya akan ditampilkan form input keluhan dan saran seperti ditampilkan pada gambar berikut ini:

|                                              | Keluhan dan Aduan   Kembali ke halaman sebelumnya                                                       |                     |  |  |  |
|----------------------------------------------|----------------------------------------------------------------------------------------------------|---------------------|--|--|--|
|                                              | Anda memiliki keluhan, kritik atau saran, terkait dengan pelayanan kami ? Silahkan isi form dibawah ini |                     |  |  |  |
| <u>,,,,,,,,,,,,,,,,,,,,,,,,,,,,,,,,,,,,,</u> | Jenis                                                                                                   | Sektor/Bidang       |  |  |  |
|                                              | Please Select 🔻                                                                                         | ==[Please Select]== |  |  |  |
|                                              | Subjek/Masalah Pokok*                                                                                   | Nama*               |  |  |  |
| Kabupaten Banjarnegara                       | Emsil*                                                                                                  | No HP               |  |  |  |
|                                              |                                                                                                    |                     |  |  |  |
|                                              | Pesan/Penjelasan Permasalahan/Uraian Masalah                                                            | 1 <sup>4</sup>      |  |  |  |
|                                              | HUTHQY<br>Coba Gambar Lain S                                                                            |                     |  |  |  |
| II                                           | kirim                                                                                                   |                     |  |  |  |

Gambar 14. Form Input Keluhan dan Saran

Isikan data pada form dengan melengkapi isian form berikut ini:

- Pilih jenis masukan (Pelaporan atau Konsultasi)
- Pilih sektor/ bidang perizinan
- Isikan subjek/ masalah pokok
- Isikan nama anda
- Isikan informasi alamat email
- Isikan informasi nomor HP
- Isikan pesan/ penjelasan/ uraian permasalahan
- Isikan kode captcha yang tertera pada gambar

Apabila kode Captcha terlalu sulit, silahkan klik Coba Gambar Lain.

Setelah mengisikan data secara lengkap klik tombol (kirim) untuk mengirimkan pesan/keluhan/saran anda.

2. Fitur Tracking Izin

Untuk melakukan pengecekan status proses izin, silahkan klik icon Paling Kiri yakni icon Tracking Izin, selanjutnya akan ditampilkan form pengecekan status Tracking Izin seperti ditampilkan pada gambar berikut ini:

|     | 000                                                                         | Status Proses<br>Masukkan nomor pendaftaran izin anda (contoh :000012763) | C Kembali ke halaman sebelumnya |
|-----|-----------------------------------------------------------------------------|---------------------------------------------------------------------------|---------------------------------|
| ОРМ | Status Proses<br>© 2018/09/03 🎍 administrator<br>PTSP TAHAPAN STATUS PROSES |                                                                           |                                 |

Gambar 15. Form Cek Status Proses

Isikan **nomor pendaftaran izin** form yang sudah disediakan kemudian klik tombol **Q** Lacak (Lacak) untuk melakukan cek status proses izin.

3. Fitur informasi regulasi (pengaturan) pelaksanaan perizinan

Untuk melihat informasi klik pada icon yang paling kanan (icon ketiga) yaitu icon **Regulasi**, selanjutnya akan ditampilkan daftar informasi regulasi pelaksanaan perizinan seperti ditampilkan pada gambar berikut ini:

| Home / Regulasi                    |                                                    |  |  |  |
|------------------------------------|----------------------------------------------------|--|--|--|
| DPMP TSP<br>KABUPATEN BANJARNEGARA | Regulasi Perizinan 🛛 Kembali ke halaman sebelumnya |  |  |  |
|                                    | Undang - Undang                                    |  |  |  |
|                                    | Peraturan Pemerintah                               |  |  |  |
|                                    | Peraturan Menteri                                  |  |  |  |
|                                    | Peraturan Daerah                                   |  |  |  |
|                                    | Peraturan Gubernur                                 |  |  |  |

Gambar 16. Tampilan Informasi Regulasi

Pada fitur ini terdapat beberapa regulasi pelaksanaan perizinan diantaranya: Undangundang, Peraturan Pemerinta, Peraturan Menteri, Peraturan Daerah dan Peraturan Gubernur.

Untuk melihat informasi lebih detail klik pada salah satu regulasi, selanjutnya akan ditampilkan daftar file pada masing-masing regulasi berikut ini:

| Undang - Undang |                                                                             |          |  |  |
|-----------------|-----------------------------------------------------------------------------|----------|--|--|
| Nomor           | Tentang                                                                     | File     |  |  |
|                 | Undang-Undang Nomor 18 Tahun 2009 Tentang Peternakan<br>dan Kesehatan Hewan | Download |  |  |
|                 | Undang-Undang Nomor 44 Tahun 2009 tentang Rumah Sakit                       | Download |  |  |
|                 | Undang-Undang Nomor 41 Tahun 1999 tentang Kehutanan                         | Download |  |  |
|                 | Undang-Undang Nomor 45 Tahun 2009 tentang Perikanan                         | Download |  |  |
|                 | Undang-Undang Nomor 13 Tahun 2003 tentang<br>Ketenagakerjaan                | Download |  |  |

Gambar 17. Tampilan Detail Informasi Regulasi

Untuk mendownload file regulasi klik pada tombol Download (Download).

### 4. Menu Hubungi Kami

Menu ini berfungsi untuk menampilkan informasi mengenai Dinas Penanaman Modal dan Pelayanan Terpadu Satu Pintu Kab. Banjarnegara.

Berikut adalah contoh dari tampilan menu Hubungi Kami:

| DPMPTSP<br>Kabupaten Banjarnegara | Beranda Inf                                                   | o Perizinan Pendaftaran Online Hubungi Kami                                                                                                    |
|-----------------------------------|---------------------------------------------------------------|----------------------------------------------------------------------------------------------------|
|                                   | Home / Hubungi Kami                                           |                                                                                                    |
|                                   | Hebergi kara until tantar<br>PMPTSP<br>KABUPATEN BANJARNEGARA | Hubungi Kami       © Kembali ke halaman sebelumnya         Alemati Kantor         Jalan :: Jul Letjen Scopropto No. 234         Talpa :: 40286:591012/+628156084346         Fax :: 40286:5940152/+628156084346         Fax :: 40286:5940152/+628156084346         Cari Rute Ke Kota Kami         Mesukan Alemat atau Deerah Anda Saat Ini         Integrated Licensing Services -: The protocol         Sare |
|                                   |                                                               | Semangina Loss Registragan<br>Registragan Jose Registragan<br>View larger map                                                                                                    |

Gambar 18. Tampilan Menu Hubungi Kami

# 5. Menu Info Perizinan

Menu ini berfungsi untuk menampilkan informasi izin-izin yang dilayani oleh DPMPTSP provinsi Jawa tengah. Berikut ini adalah tampilan menu Info Perizinan:

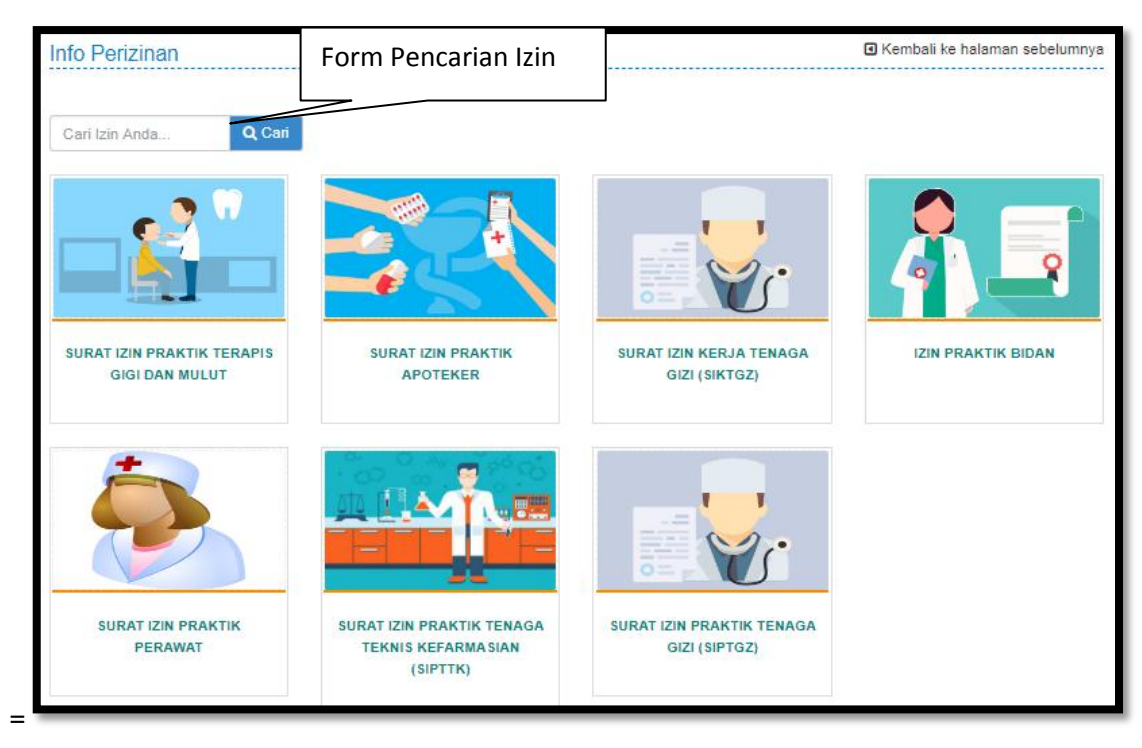

Gambar 19. Daftar Bidang Perizinan

1. Untuk mempermudah pencarian fitur ini dilengkapi form pencarian data yang terletak pada sudut kiri atas (ada tulisan **Cari Izin Anda)**, masukan nama izin yang dicari kemudian klik

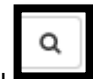

tombol **untuk** melakukan pencarian data.

2. Untuk melihat informasi lebih detail klik pada bidang perizinan, selanjutnya akan ditampilkan daftar izin yang ada pada bidang perizinan tersebut, berikut ini adalah contoh tampilannya:

|                               | HASIL PENCARIAN                                                                     |          |
|-------------------------------|-------------------------------------------------------------------------------------|----------|
| D                             | itemukan data Hasil Pencarian dengan kata kunci <b>"SURAT IZIN PRAKTIK PERAWAT"</b> |          |
|                               | SURAT IZIN PRAKTIK PERAWAT                                                          | Q Detail |
|                               | SURAT IZIN PRAKTIK PERAWAT (Perpanjangan)                                           | Q Detail |
| SURAT IZIN PRAKTIK<br>PERAWAT |                                                                                     |          |
| <b>Ö</b>                      | SURAT IZIN PRAKTIK PERAWAT (Baru)                                                   | Q Detail |
|                               |                                                                                     |          |
| SURAT IZIN PRAKTIK<br>PERAWAT |                                                                                     |          |

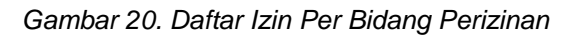

Selanjunya klik pada izin yang sesuai, kemudian klik tombol **Detail** sehingga akan ditampilkan detail izin yang sduah dipilih seperti ditampilkan pada gambar berikut ini:

| +                                 | Bidang SURAT IZIN PRAKTIK PERAWAT<br>SURAT IZIN PRAKTIK PERAWAT (Perpanjangan) |                                 |                     | Tab      | Tab informasi izin |                                  |   |
|-----------------------------------|--------------------------------------------------------------------------------|---------------------------------|---------------------|----------|--------------------|----------------------------------|---|
| DPMPTSP<br>KABUPATEN BANJARNEGARA | Diskripsi<br>"SURAT IZ                                                         | Dasar Hukum                     | Persyaratan<br>WAT" | Formulir | Prosedur           |                                  | * |
|                                   | C                                                                              | Daftar<br>Permohor<br>Perizinan | an                  |          | 0                  | Lama<br>Pemrosesan<br>Hari Kerja |   |

Gambar 21. Tampilan Detail Izin

Pada tampilan ini ditampilkan beberapa informasi yaitu deskripsi izin, dasar hukum, persyaratan, formullir dan Prosedur izin. Untuk melihat detailnya klik pada masing-masing tab sesuai judul informasinya.

# 6. Logout/ Keluar dari Aplikasi

Untuk Logut / keluar dari aplikasi silahkan klik tombol Pada sudut kanan atas.

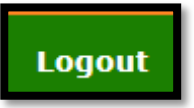

(Logout) yang terdapat